#### To navigate using a bookmark:

- 1. Click the Bookmarks button.
- From the Bookmarks pop-up menu, choose the desired bookmark.

## To delete a bookmark:

1

1

-1

-2

22222222222222222222222222

- 1. From the Bookmarks pop-up menu, choose Edit Bookmarks.
- 2. In the Bookmarks window, select the bookmark to delete.
- 3. From the Edit menu, choose Delete. or
- 3. Press DELETE

### To search using keywords:

- 1. On the Navigation toolbar, click the Search button.
- 2. On the search page, if necessary, click the button for the search engine you want to use. or
- 2. Accept the default search engine.
- In the search text box, type the keywords or phrase for your search.
- 4. Click the Search button. (The name might vary, depending on the search engine.)
- 5. Use the links to jump to the desired items.

# To search by topic:

- 1. Click the Search button.
- 2. On the search page, if necessary, click the button for the search engine you want to use.
- From the topic directory, click a topic.
- 4. Click subtopics as necessary.
- 5. Click an item to view.

# To save a Web page on disk:

- 1. From the File menu, choose Save As.
- 2. In the Save As dialog box, select the drive and folder where you want to save the file.
- 3. If necessary, in the File name text box, type a file name.
- 4. In the Save as type drop-down list, select the type of file to be saved.
- 5. Choose Save.

### To open a saved file on disk:

- 1. From the File menu, choose Open Page.
- 2. In the Open Page dialog box, in the text box, type the path and file name of the saved file. or
- Choose Choose File, and then select the file from the Open dialog box.
- 3. In the Open location or file in area, make sure the Navigator option button is selected.
- 4. Choose Open.

## To print a Web page:

- On the Navigation toolbar, click the Print button.
- 1. From the File menu, choose Print.
- 2. In the Print dialog box, change the printer name, range, and number of copies, as needed.
- 3. Choose OK.

## To connect to an FTP site:

- 1. In the Location field, type the URL of the FTP site.
- 2. Press ENTER